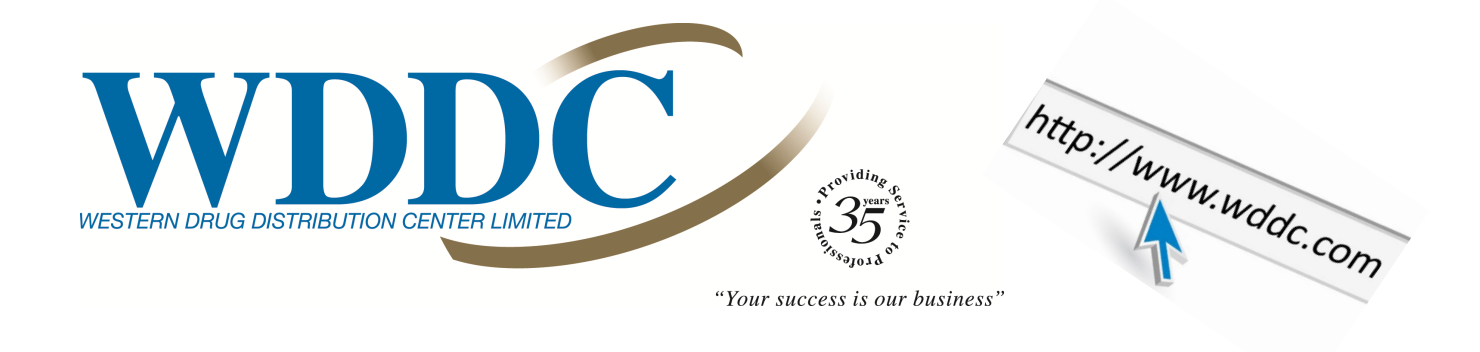

## 1 How to log into WDDC website if no Master Administration user was created

First Step to Sign into the site. At the top right of the screen click "Sign In"

|                                                                                                    | Supplier Area Narcotic Area Sign In                      |
|----------------------------------------------------------------------------------------------------|----------------------------------------------------------|
| A Membership Event Calenda                                                                                                    | ar Careers Continuing Education Classified Ad Contact Us |
| If you are a staff member you may not<br>have been assigned a username and pass-<br>word yet. Contact your practice owner or                                                                                             | Welcome, PLEASE SIGN IN!                                 |
| practice manager for access. If neither<br>are available and an order needs to be<br>placed, simply log into the site and do the                                                                                         | Member number:                                           |
| Enter your WDDC member number. User<br>Name will be the word Order and the<br>password will be the same one used <i>prior</i>                                                                                            |                                                          |
| to the security being set.                                                                                                    | UserName:                                                |
| This should be treated as a temporary ac-<br>cess username & password, we recom-<br>mend that administrators for the clinic<br>website set up clinic staff providing them<br>unique login access. This will be explained |                                                          |
| on the following pages.                                                                                                    | Password:                                                |
| If an administration password was<br>created simply enter your member<br>number, UserName = MasterAdmin,<br>and the password is whatever you set                                                                         |                                                          |
| it to be (may be the same login password as before).                                                                                                    | Forgot/Reset Password Sign In                            |

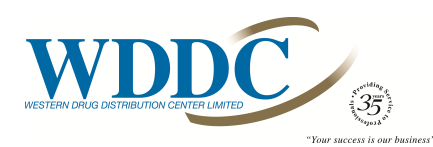

## 2 The purpose for Master Administration accounts

Prior to September 30th, practice owners and/or practice managers were asked to submit a unique username and password through the WDDC website. After this information was gathered, it was encrypted and set as the Master Administration account, allowing the "Accounts" section to be managed by that user within the clinic.

It is recommended that clinic staff are set up based on their clinic role. Setting "roles" permits access to only the levels of the website that practice managers or owners deem accessible.

There are several benefits of creating individual staff users. First they will only have access to what is required to perform their job function. Second, the site will provide a historical record showing which username submitted clinic orders. Last, once users are created they can manage their own passwords without having to rely on WDDC Customer Service or clinic administrators to reset them.

| Γ | My Account        |  |
|---|-------------------|--|
|   | Accounts          |  |
|   | Statements        |  |
|   | Dividends and T4s |  |
|   | Human Resources   |  |
|   | Sign out          |  |

**NOTE**: should your clinic choose to never complete the Master Administration setup <u>it will not hinder your</u> <u>ability to place orders</u>, you simply will not be able to access the sections of the site for Human Resources; financial documents; statements or setup secondary user account.

|            | ñ        | Ordering      | Item Info        | Reports     | Clinic Resources     | Member Programs            | My Account        |
|------------|----------|---------------|------------------|-------------|----------------------|----------------------------|-------------------|
|            |          |               |                  |             |                      |                            | Statements        |
| Statements |          |               |                  |             |                      |                            | Dividends and T4s |
|            | Order ha | s no access t | o this part of t | he website. | Please contact an Ad | min user at your clinic to | Human Resources   |
|            |          |               |                  |             |                      |                            | Sign out          |

After reading the above mentioned information and realizing the Master Administration password is still needs to be created, please go to the www.wddc.com website to enter it now. If you do not see the landing page that says \*\*IMPORTANT\*\* YOUR INPUT IS REQUIRED when you enter the site, this means the Master Admin user has already been established. If the site still shows the template to fill out the Master Admin information, please follow the steps outlined on the page. *It is highly recommended that the "Save password" option is declined, otherwise individuals at the clinic will have access to the master account.* 

|           | **    | ×   0 =  | ×     |
|-----------|-------|----------|-------|
| Save pass | word? |          |       |
| Username  | Order |          | •     |
| Password  | ••••• | $\frown$ | • 0   |
|           |       |          | Never |

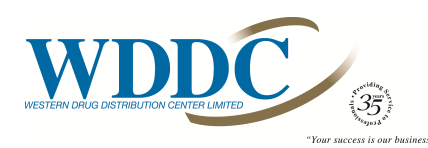

## How to set up secondary (basic) users

| Welcome, PLEASE SIGN IN!      |
|-------------------------------|
| Member number:                |
|                               |
|                               |
| UserName:                     |
|                               |
| Descurred                     |
| Password:                     |
|                               |
| Forgot/Reset Password Sign In |

Using the Master Account information log into the WDDC website. Fields are case sensitive and will fail if not entered properly. WDDC no longer has the ability to look up user passwords, so if they have been forgotten the "Forgot Password" reset should be utilized.

Hint: If the password has been forgotten, use the forgot/reset password link to recreate the password.

| Forgot/Reset Password        |                                 |
|------------------------------|---------------------------------|
| Member number:               |                                 |
| 99999                        |                                 |
|                              |                                 |
| UserName:                    |                                 |
| masteruser                   |                                 |
|                              |                                 |
| Email address on file:       |                                 |
| testemail@wddc.com           |                                 |
|                              |                                 |
|                              | Submit                          |
|                              | Continue                        |
| Password reset link has been | n sent to your<br>email address |
|                              |                                 |

| My Account |          |  |  |
|------------|----------|--|--|
| Accounts   |          |  |  |
| Statemen   | ts       |  |  |
| Dividends  | and T4s  |  |  |
| Human Re   | esources |  |  |
| Sign out   |          |  |  |

After successful log into the site, choose "My Account" from the drop down menu and then "Accounts".

From here, secondary users within the clinic can be created, deleted, and names & emails edited.

Simply choose "Create Account" to assign a user, give them their specified role for website access and set their password. After this point users can manage their own passwords if forgotten. **NOTE**: *Emails provided on this site will not be used to send promotional material to or given to any 3rd party company or veterinary supplier.* 

| Create New Account                   |   |
|--------------------------------------|---|
| User Name:                           |   |
| User Role: 🛕 - Admin - access to all | ~ |
| User Email:                          |   |
| Password:                            |   |
| Re-Type password:                    |   |
| Create Account                       |   |
|                                      |   |

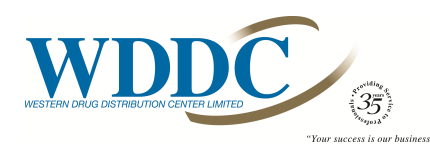

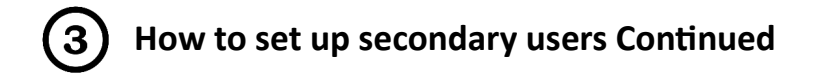

Only Master Account users can manage this page and edit secondary basic users.

**NOTE**: Level 1 account access can only be deleted or changed by WDDC IT administrators. The instance when clinics would need assistance is when the clinic change hands or a practice managers leaves and does not share the password, requiring a reset. Simply contact WDDC Customer Service if this is required 877-746-9332.

| User Accounts                                                                                                    | Create New Account                                                                                                    |
|----------------------------------------------------------------------------------------------------|----------------------------------------------------------------------------------------------------|
| Member Number: 99999<br>User Name: MasterAdmin<br>User Role: 1 - ClinicAdmin - access to all, info cannot be changed<br>User Email: testemail@wddc.com | User Name:<br>User Role: 2 - Admin - access to all<br>User Email: 2 - Admin - access to all                                                                                                    |
| Access Level: 1                                                                                                    | Password: 3 - Finance - access to ordering and finance                                                                                                    |
| Member Number: 99999<br>User Name: Inventory staff<br>User Role: 2 - Admin - access to all                                                             | 4 - HR - access to ordering and HR                                                                                                    |
| Access Level: 2                                                                                                    |                                                                                                    |
| Member Number: 99999<br>User Name: Samantha<br>User Role: 2 - Admin - access to all<br>User Email: Samantha@gmail.com<br>Access Level: 5<br>Edit       | <b>NOTE</b> : Level 1 account access can only be deleted or changed by WDDC<br>Level 1 access was assigned to the initial master admin password<br>collected prior to the secure website being turned on. It was intended to<br>be held by the practice owner or practice manager so that the various<br>individual roles could be assigned (to staff). It also provides access to<br>everything on the website. |

| Member Number: 99999                 |   |
|--------------------------------------|---|
| User Name: lynn test                 |   |
| User Role: 2 - Admin - access to all | ~ |
| User Email: testemail@test.com       |   |
|                                      |   |
| Update                               |   |
| Delete User Account                  |   |
| Cancel                               |   |

Use this EDIT function to change or reset basic user emails, delete all together or change the "role" of the user, so they have more access to the financial side of the site.

**NOTE**: Phase II of the site update will allow for the collection of changes to this section of the site, and make available a report to the Master Account holder.

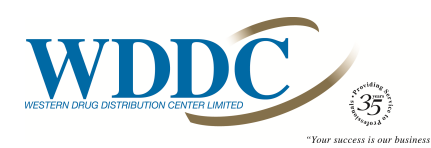

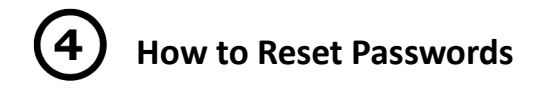

If the password has been forgotten, use the forgot/reset password link to recreate the password.

After the forgot password button is hit, an email will be sent to the recovery email provided. Simply click "reset Password".

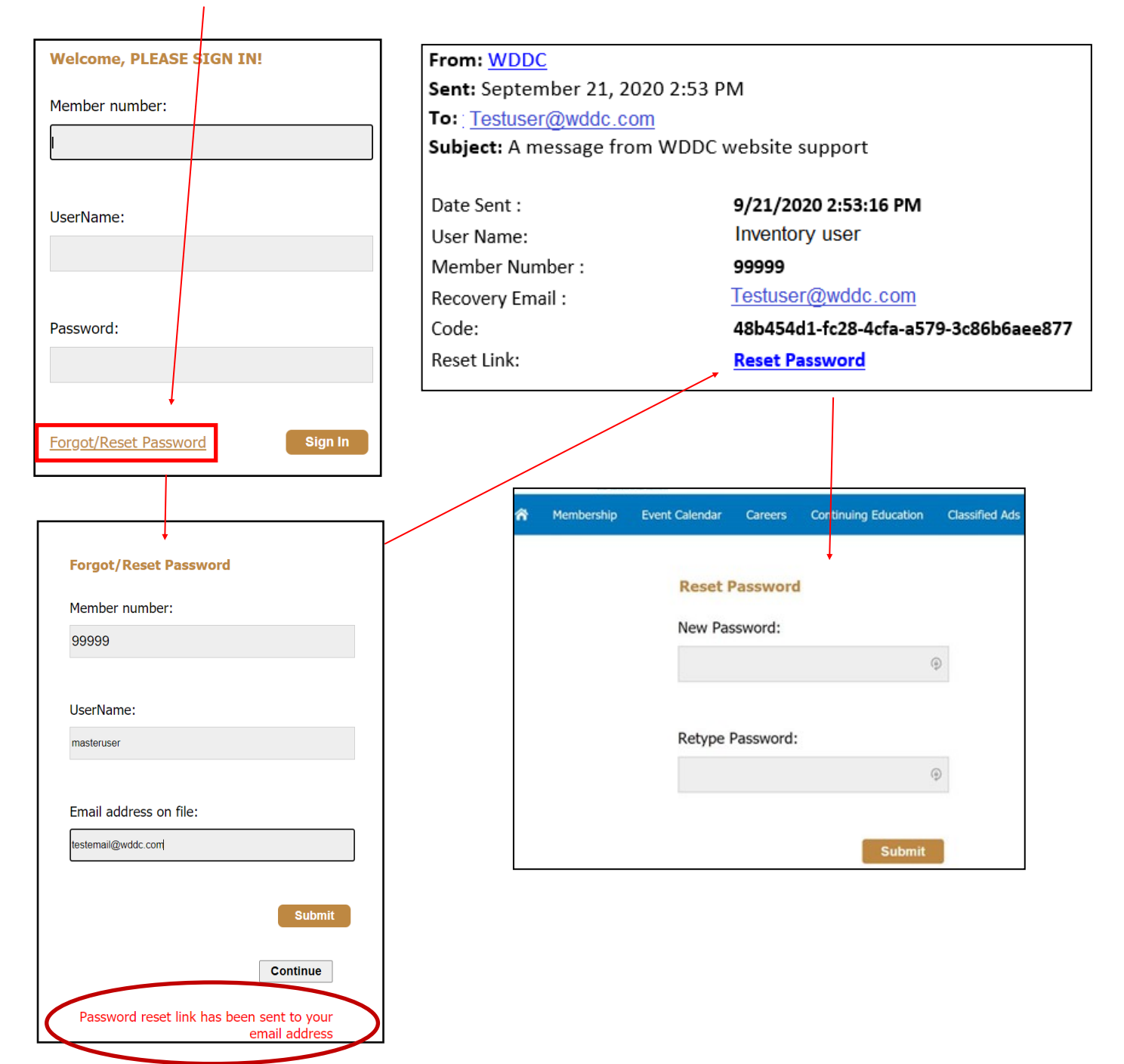